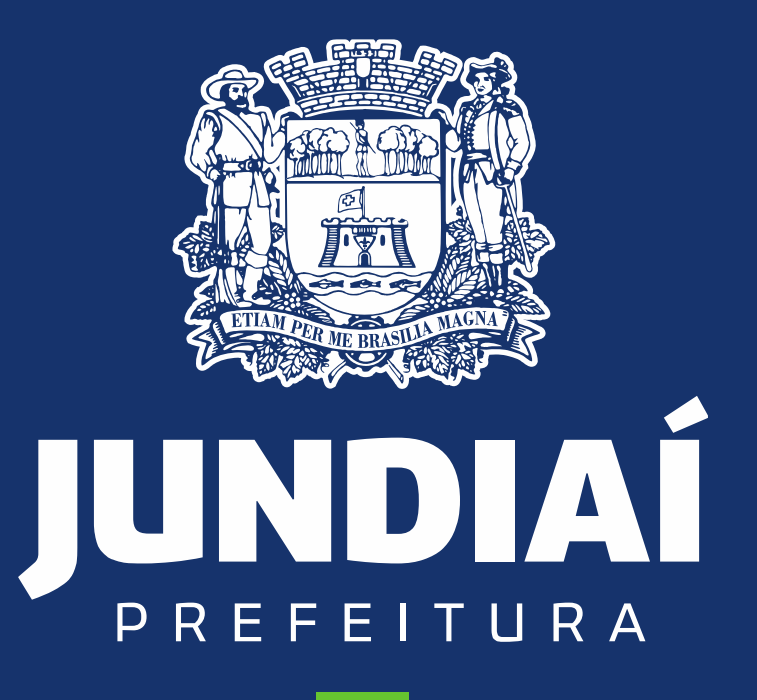

DESENVOLVIMENTO SUSTENTÁVEL

UNIDADE DE GESTÃO DE MOBILIDADE E TRANSPORTE

DEPARTAMENTO DE TRANSPORTE PÚBLICO

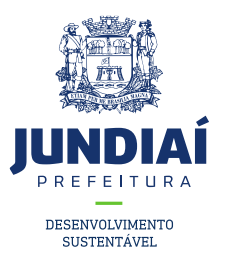

## **PROCEDIMENTO PARA ATENDER INFORMATIVOS**

## (SOLICITAÇÕES/EXIGÊNCIAS DE DOCUMENTOS POR

# **PARTE DA UGMT), NO BALCÃO DO EMPREENDEDOR.**

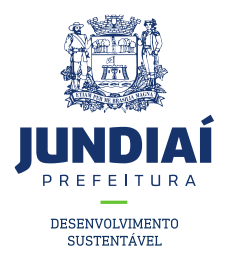

1º – Entrar no site da Prefeitura de Jundiaí através do link: <u>https://jundiai.sp.gov.br/</u>, e clicar em 'Empresa';

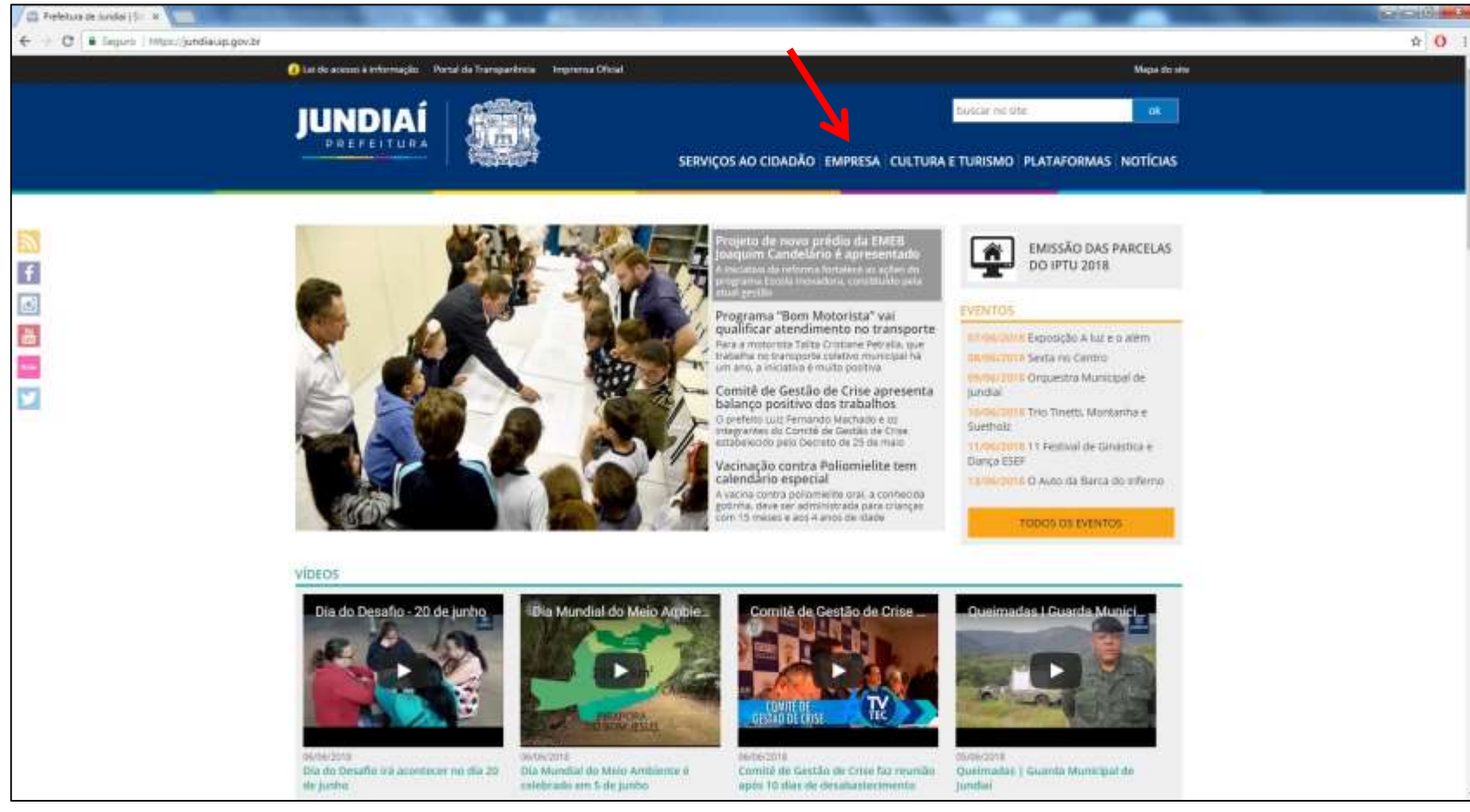

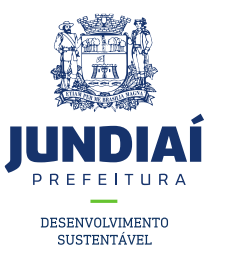

### 2º Clicar em Balcão do Empreendedor;

|          | Dei de acesso à informação Portal da Transparência Imprensa Di                   | cial Mapa do ste                                                        |  |
|----------|----------------------------------------------------------------------------------|-------------------------------------------------------------------------|--|
|          |                                                                                  | SERVIÇOS AO CIDADÃO EMPRESA CULTURA E TURISMO PLATAFORMAS NOTÍCIAS      |  |
| <b>N</b> | PREFERTURA DE JUNDIAÌ & CONVESO                                                  |                                                                         |  |
| f        | Empresa                                                                          |                                                                         |  |
|          | <ul> <li>Agenda micro região - Unidade de Promoção da Saúde</li> </ul>           | + ITBI - Online                                                         |  |
| ä        | <ul> <li>Baicão do Empreendedor</li> <li>Código Tributário</li> </ul>            | <ul> <li>Nosa Fiscal Electronica</li> <li>Obras Particulares</li> </ul> |  |
| new -    | = Comora Aberta                                                                  | <ul> <li>Pontos de Interesse (PQI)</li> </ul>                           |  |
| 9        | <ul> <li>Consulta de Pagamentos a Fornecedores</li> <li>Dados Abertos</li> </ul> | Egital da Transparência     SAEPRO                                      |  |
|          | + Em jundial                                                                     | <ul> <li>Situação Cadastral do Contribuinte Mobiliário</li> </ul>       |  |
|          | Jundiai em Pleno Movimento - versão inglês                                       |                                                                         |  |

And speaking of education

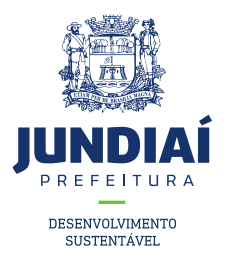

3º Ao abrir uma nova aba do balcão do empreendedor, na guia Licenciamento (Obtenha seu Alvará) clicar em 'Acessar';

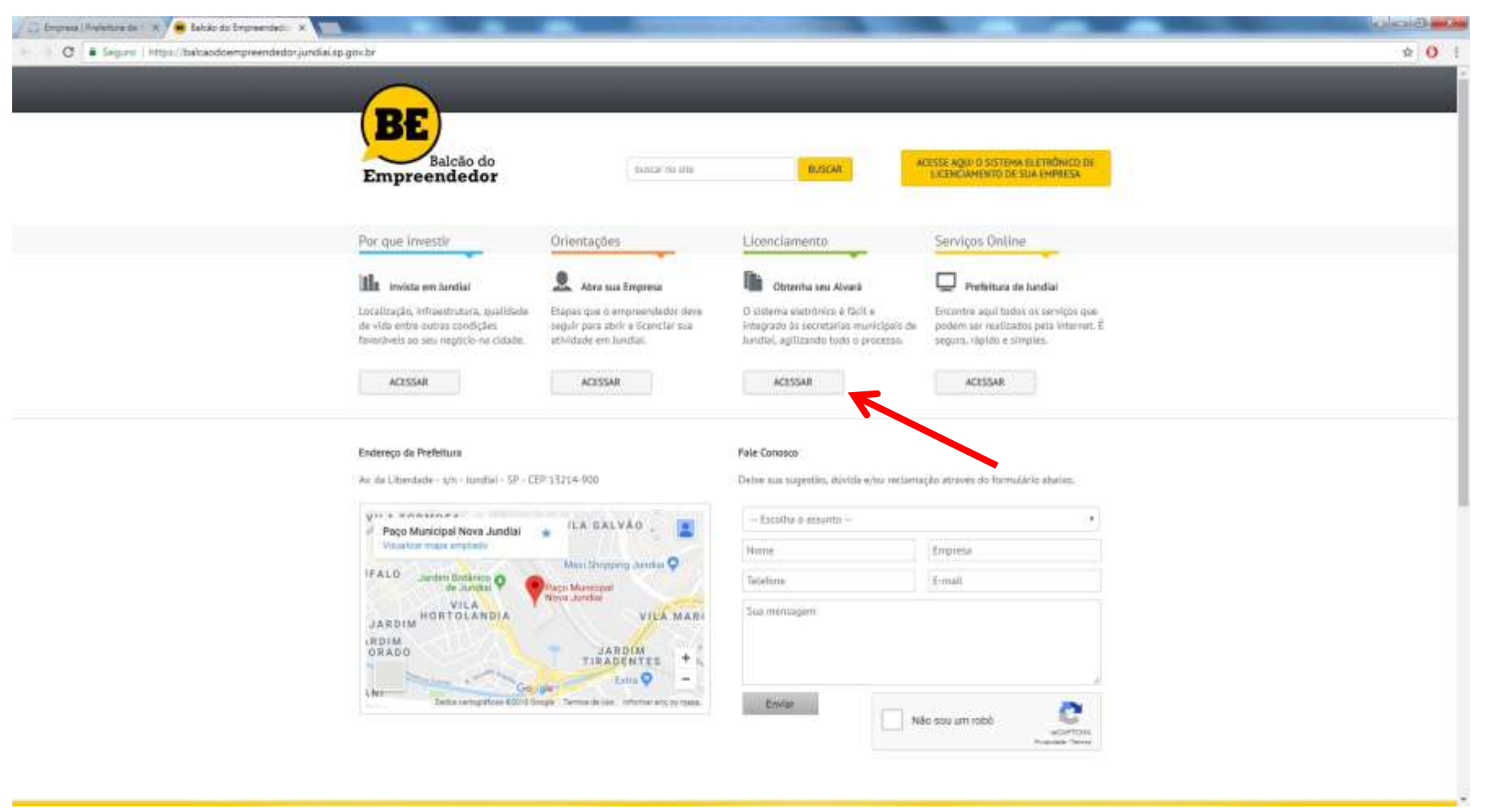

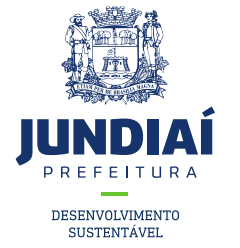

4º Irá aparecer a tela de Login para acesso no sistema, caso possua um 'CFM' preencha e faça o login com ele, se não clique na opção de CPF e preencha com seus dados;

| Balcão do<br>mpreendedor   | Retornar + Vantagens + Orientações + Serviço:                     |
|----------------------------|-------------------------------------------------------------------|
| LICENCIAMENTO +            | Entrar no Sistema                                                 |
| Inscrição/Licença          | Drimeiro presso?                                                  |
| Consultar Solicitações     | Para cadastrar sua senha, clique aqui.                            |
| Contador Não Estabelecido  | Esqueceu sua senha?                                               |
| Prestador Não Estabelecido | Informe os dados para entrar no sistema                           |
| Autenticar Talonário       |                                                                   |
| Situação Cadastral         |                                                                   |
| Consultar Taxa de Alvará   | * Logar por:      OCNPJ ou CPF                                    |
| Perguntas Frequentes       | * Pessoa:      Física      Jurídica                               |
|                            | * CPF:                                                            |
|                            | Serina.      Digite os caracteres do quadro:      MTAR      MICAR |

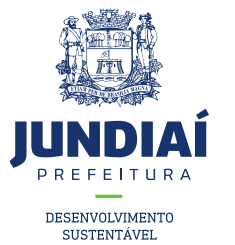

5º Clicar na guia 'AGUARDANDO ATENDIMENTO', em seguida em cima da solicitação conforme indicação. Obs.: Observar a legenda abaixo na tela conforme indicação.;

| LICENCIAMENTO   Autenticar Taionário   Situação Cadastral   Consultar Taxa de Alvará   Perguntas Frequentes     Nova Solicitação   Consultar Solicitaçãos   Solicitaçãos   Solicitações Finalizadas   Impressão de Tributos   Dados Cadastrais   Imprimir Alvará   Cert. Contrib. Mobiliário   LEGENDA Consultar Solicitação Cancelar Bolicitação Canseltar Solicitar Solicitação de Tributos Canseltar Solicitação Canastrais                                                                                                    | Balcão do<br>npreendedor   | Retornar                   | + Vantaç                         | jens +                 | Orientações                 | + Se              | rviços Online |
|----------------------------------------------------------------------------------------------------|----------------------------|----------------------------|----------------------------------|------------------------|-----------------------------|-------------------|---------------|
| Autenticar Talonário Situação Cadastral Consultar Taxa de Alvará Perguntas Frequentes          Impreendedor:       Data de Cadastro:       06/05/1987         Atividade:       TAXISTAS         Situação:       Alivo         Impreendedor:       06/05/1987         Atividade:       TAXISTAS         Situação:       Alivo         Impreendedor:       06/05/1987         Atividade:       TAXISTAS         Situação:       Alivo         Impreendedor:       06/05/1987         Atividade:       TAXISTAS         Situação:       Alivo         Impreendedor:       06/05/1987         Impreendedor:       TAXISTAS         Situação:       Alivo         Impressão       Perguntas Frequentes         Impressão de Tributos       Sempre verifique se hà lancamento de tributos para as solicitações na opção "Impressão de Tributos" no menu à esquerda.         Dados Cadastrais       Impressão de Tributos         Impremiir Atvará       Orgão - Despacho       Açõe         Cert. Contrib. Mobililário       LEGENDA       Steadinar Solicitação es Secon DE FISCALIZACAN DE TAXI, ESCOLAR E FRETADO - Nome         LEGENDA       Steadinar Solicitação       Oancelar Solicitação       Oancelar Solicitação                                                                                                    | LICENCIAMENTO +            | Consult                    | a de Solicitaç                   | ções                   |                             |                   |               |
| Situação Cadastral Consultar Taxa de Alvará Perguntas Frequentes  Attenção Sempre verifique se hà lancamento de tributos para as solicitações na opção "Impressão de Tributos" no menu à esquerda.  Actenção Sempre verifique se hà lancamento de tributos para as solicitações na opção "Impressão de Tributos" no menu à esquerda.  Actenção Consultar Solicitações Solicitações Finalizadas Impressão de Tributos Dados Cadastrais Imprimir Atvará Cert. Contrib. Mobilitário LEGENDA  Empressão de Consultar Solicitação Cert. Contrib. Mobilitário                                                                                                    | Autenticar Talonário       |                            |                                  |                        |                             |                   |               |
| CFM: Data de Cadastro: 06/05/1987 Atividade: TAXISTAS Situação: Ativo Atenção Sempre verifique se hà lancamento de tributos para as solicitações na opção "Impressão de Tributos" no menu à esquerda.  Atenção Sempre verifique se hà lancamento de tributos para as solicitações na opção "Impressão de Tributos" no menu à esquerda.  Atenção Solicitações Solicitações Solicitações Solicitações Solicitações Dados Cadastrais Imprimir Atvará Cert. Contrib. Mobiliário EEGENDA                                                                                                    | Situação Cadastral         | Empreendedo                |                                  |                        |                             |                   |               |
| Consultar Taxa de Alvará         Perguntas Frequentes         Impressão de Tributos         Solicitações         Solicitações         Solicitações         Solicitações         Solicitações         Solicitações         Dados Cadastrais         Imprimir Alvará         LEGENDA         Liste Contrib. Mobilitário                                                                                                    | sterrigee careactar        | CFM;                       | T1 140 T 1 0                     |                        | Data de Ca                  | adastro:          | 06/05/1987    |
| Perguntas Frequentes       Atenção         Atenção       Sempre verifique se há lancamento de tributos para as solicitações na opção "Impressão de Tributos" no menu à esquerda.         Nova Solicitações       Acuardando ATENDIMENTO EM ANÁLISE RASCUNHOS TRIAGEM/USO DE SOLO         Solicitações Finalizadas       Atenção de Tributos         Impressão de Tributos       Data inf. Inf. Assunto Órgão - Despacho Açõe         12/06/2018 146621.2.1 Alteração de SECAO DE FISCALIZACAO DE TAXI, ESCOLAR E FRETADO - Nome       Açõe         12/06/2018 146621.2.1 Alteração de SECAO DE FISCALIZACAO DE TAXI, ESCOLAR E FRETADO - Nome       Açõe         29       EEGENDA       Visualizar Solicitação         Visualizar Solicitação       Cancelar Solicitação       Cancelar Solicitação                                                                                                    | Consultar Taxa de Alvará   | Atividade:                 | TAXISTAS                         |                        |                             |                   |               |
| Nova Solicitação   Consultar Solicitações   Solicitações   Solicitações   Solicitações   Impressão de Tributos   Dados Cadastrais   Imprimir Alvará   Cert. Contrib. Mobiliário   LEGENDA     19     Tributos" no menu à esquerda.     Aguardando atendimento   Aguardando atendimento   Emprimir Alvará     Legenda   Visualizar Solicitação   Altar solicitação                                                                                                    |                            |                            | Atenção<br>Sempre verifique se l | nà lancamento de tribu | itos para as solicitações n | a opcão "Impress  | ão de         |
| Nova Solicitação         Consultar Solicitações         Solicitações Finalizadas         Impressão de Tributos         Dados Cadastrais         Imprimir Atvará         Cert. Contrib. Mobiliário         Albanando         Albanando         Albanando         Albanando         Albanando         Albanando         Albanando         Albanando         Cert. Contrib. Mobiliário                                                                                                    |                            | 1º                         | Tributos" no menu à              | esquerda.              |                             | 11.51.857 (UMUSES |               |
| Consultar Solicitações         Solicitações Finalizadas         Impressão de Tributos         Dados Cadastrais         Imprimir Atvará         Cert. Contrib. Mobiliário         LEGENDA         Aguardando attendimento         Aguardando attendimento         Elegenda         Visualizar Solicitação         Visualizar Solicitação         Visualizar Solicitação         Outrib. Mobiliário                                                                                                    | Nova Solicitação           |                            |                                  |                        |                             |                   |               |
| Solicitações Finalizadas       Lista dos informativos que estão com pendências, aguardando o empreendedor atendê-las.         Impressão de Tributos       Data Inf. Inf. Assunto Órgão - Despacho       Açõe         Dados Cadastrais       12/06/2018 146621.2.1 Alteração de ENVIAR CERTIDÃO       SECAO DE FISCALIZACAO DE TAXI, ESCOLAR E FRETADO - SECAO DE FISCALIZACAO DE TAXI, ESCOLAR E FRETADO - SECAO DE FISCALIZACAO DE TAXI, ESCOLAR E FRE | Consultar Solicitações     | AGUARDAN                   | DO ATENDIMENTO                   | EM ANÁLISE   RA        | ASCUNHOS TRIAGE             | M/USO DE SC       | LO            |
| Data Inf.       Inf.       Assunto       Órgão - Despacho       Açõe         12/06/2018 146621.2.1 Alteração de<br>Nome       SECAO DE FISCALIZACAO DE TAXI, ESCOLAR E FRETADO -<br>ENVIAR CERTIDÃO       Q         12/06/2018 146621.2.1 Alteração de<br>Nome       SECAO DE FISCALIZACAO DE TAXI, ESCOLAR E FRETADO -<br>ENVIAR CERTIDÃO       Q         29       LEGENDA       Visualizar Solicitação       Cancelar Solicitação         Alteração       Visualizar Solicitação       Cancelar Solicitação                                                                                                    | Solicitações Finalizadas   | Lista dos in               | formativos que estã              | io com pendência:      | s, aguardando o emp         | preendedor at     | andē-las.     |
| Dados Cadastrais<br>Imprimir Atvará<br>Cert. Contrib. Mobiliário<br>LEGENDA                                                                                                    | Impressão de Tributos      | Data Inf.<br>12/05/2018 14 | Inf. Assunto                     | SECAO DE EISCAI        | Órgão - Despacho            |                   | Ações         |
| Imprimir Alvará     2º       Cert. Contrib. Mobiliário     LEGENDA       Albana pracha     Visualizar Solicitação       Albana pracha     Visualizar Solicitação                                                                                                    | Dados Cadastrais           |                            | Nome                             | ENVIAR CERTIDÃO        | o                           |                   | ~~~           |
| Cert. Contrib. Mobiliário LEGENDA Cancelar Solicitação Cancelar Solicitação                                                                                                    | Imprimir Alvará            |                            |                                  |                        |                             | 2                 | <u>9</u>      |
| LEGENDA Visualizar Solicitação X Cancelar Solicitação                                                                                                    | Cest Centrik Mehiliésie    |                            |                                  | nda                    |                             |                   | ×             |
| Atterar senta                                                                                                    | cert. contrib. Mobilitario |                            |                                  |                        |                             |                   |               |

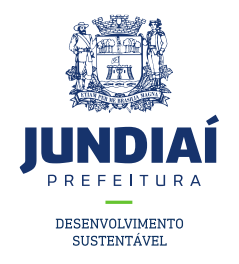

#### 6º Seguir as instruções descritas.;

|                           | Atender Informativo                                                                                  |                                                     |                 |
|---------------------------|----------------------------------------------------------------------------------------------------|-----------------------------------------------------|-----------------|
| Autenticar Talonário      |                                                                                                    |                                                     |                 |
| Situação Cadastral        | Dados do Informativo                                                                                 |                                                     |                 |
| Consultar Taxa de Alvará  | Solicitação: 146621 Análise: 2 Inform                                                                | nativo: 1 Envio: 12/06/2018 Expirarå em: 11/0       | 08/2018         |
| Perguntas Frequentes      | Responsável: GUSTAVO BRIAN ALMEIDA SIL<br>Despacho informado: ENVIAR CERTIDÃO<br>SOLICITAMOS O ENVIO | /A<br>D DA CERTIDÃO NEGATIVA DE DÉBITOS MOBILIÁRIOS |                 |
| SEBASTIAO AMARAL          |                                                                                                    |                                                     |                 |
| Nova Solicitação          | Documentos enviados pelo orgao anali                                                                 | sador                                               |                 |
|                           | DECLARAÇÕES DIVERSAS                                                                                 |                                                     | <u>Visuali:</u> |
| Consultar Solicitações    |                                                                                                    |                                                     |                 |
| Solicitações Finalizadas  |                                                                                                    |                                                     |                 |
| Impressão de Tributos     | Dados do Atendimento                                                                                 |                                                     |                 |
| Dados Cadastrais          |                                                                                                    |                                                     |                 |
| Imprimir Alvará           | Documentos solicitados                                                                               |                                                     |                 |
| Cert. Contrib. Mobiliário | Selecione os arquivos e clique no botão Atende<br>Descrição                                          | r. ATENÇAO: Os campos com * são obrigatórios.       |                 |
| Alterar senha             | DECLARAÇÕES DIVERSAS<br>Extensões permitidas: pdf,doc,docx,jpg.png                                   | Escolher arquivo                                    | ado             |
| Sair                      |                                                                                                    |                                                     |                 |
|                           | Observações                                                                                          | Caracteres digitados: 0 Caracteres restantes: 320   |                 |
|                           |                                                                                                    | Conductors anglitudo, o Conductors restances. J20   |                 |
| ·· · · ·                  | Ater                                                                                                 | nder Retornar à Consulta                            | -               |
|                           | Ater                                                                                                 | Refermar à Consulta                                 |                 |

 Documentos enviados pela UGTM para visualização do requerente, podendo ser exemplos de alguns documentos para tirar como base o seu.

Documentos exigidos pela UGMT que devem ser enviados pelo requerente, o qual deve ter o documento escaneado em seu computador.

Observações que o requerente pretende deixar para visualização da UGMT.

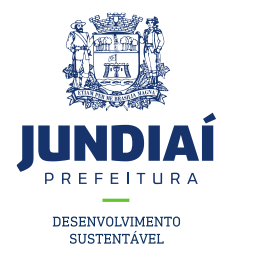

7º Seu informativo foi atendido e enviado para análise;

| Dados do Infor                                                                                                 | mativo                                                                                                    |                                            |
|----------------------------------------------------------------------------------------------------|----------------------------------------------------------------------------------------------------|--------------------------------------------|
| Solicitação: 146621                                                                                            | Análise: 2 Informativo: 1 Envio: 12/06/2018                                                                                                    | Expirará em: 11/08/2018                    |
| Responsável: GUS                                                                                               | TAVO BRIAN ALMEIDA SILVA                                                                                                    |                                            |
| Despacho informad                                                                                              | to: ENVIAR CERTIDÃO<br>SOLICITAMOS O ENVIO DA CERTIDÃO NEGATIVA DE DÉBI                                                                                                    | TOS MOBILIÁRIOS                            |
|                                                                                                    |                                                                                                    | -                                          |
| n                                                                                                    | Informativo atendido com sucesso                                                                                                    |                                            |
|                                                                                                    |                                                                                                    |                                            |
|                                                                                                    |                                                                                                    |                                            |
| Dados do Aten                                                                                                  | OK dimento                                                                                                    |                                            |
| Dados do Aten<br>Documentos soli<br>Selecione os arquivo                                                       | OK<br>Idimento<br>Icitados<br>os e clique no botão Atender. <b>ATENÇÃO:</b> Os campos com * são o                                                                          | brigatórios.                               |
| Dados do Aten<br>Documentos soli<br>Selecione os arquivo<br>Descrição                                          | OK<br>Idimento<br>icitados<br>os e clique no botão Atender. ATENÇÃO: Os campos com * são o<br>Anexar                                                                       | brigatórios.                               |
| Dados do Aten<br>Documentos soli<br>Selecione os arquivo<br>Descrição<br>DECLARAÇÕES DI<br>Extensões permitida | OK<br>idimento<br>icitados<br>os e clique no botão Atender. ATENÇÃO: Os campos com * são o<br>Anexar<br>VERSAS<br>s: pdf,doc.docx.jpg.png                                  | brigatórios.<br>Nenhum arquivo selecionado |
| Dados do Aten<br>Documentos soli<br>Selecione os arquivo<br>Descrição<br>DECLARAÇÕES DI<br>Extensões permitida | OK<br>dimento<br>dicitados<br>as e clique no botão Atender. ATENÇÃO: Os campos com * são o<br>Anexar<br>VERSAS<br>s: pdf.doc.docx.jpg.png<br>verificar se é esta certidão. | brigatórios.<br>Nenhum arquivo selecíonado |